**Enrolling a New Client in ARIES** 

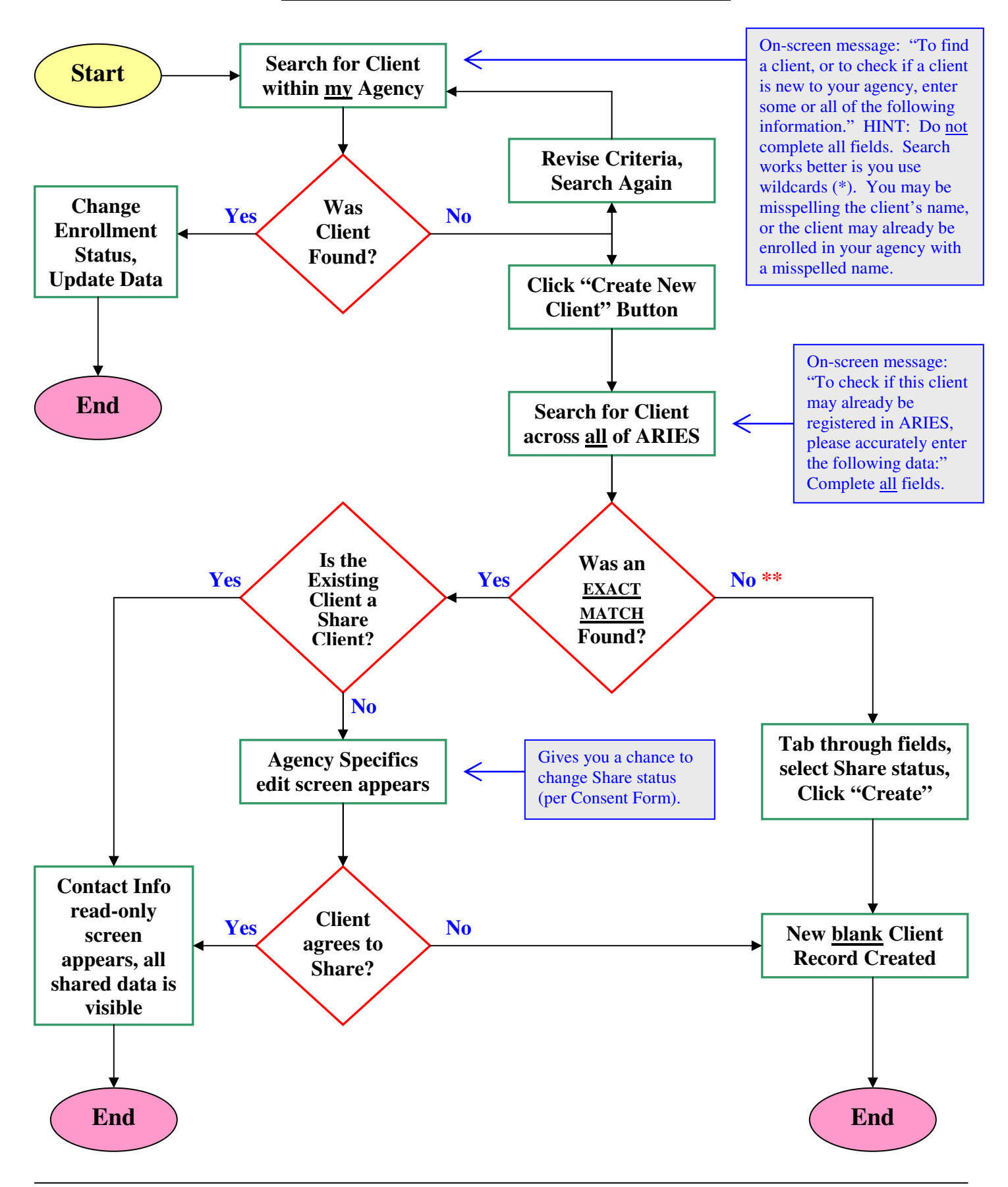

\*\* If an exact match is <u>not</u> found (including first and last names) but the URN matches an existing client with a different name, ARIES will display the message "You cannot have two or more clients with the same URN." If this occurs, contact the Help Desk.